# **IBIS Version 27**

## **Update-Dokumentation**

Beschreibt die Hauptunterschiede zwischen den Versionen 25 und 26

Stand 01.November 2016

Autoren: Reinhold Kuhn Reiner Froböse

Copyright: PEDAV Software für Schulen und Kommunen GmbH & Co.KG Lahnbeckestr. 2 D-45307 Essen-Kray

e-mail: info@pedav.eu

http://www.pedav.eu

# Inhaltsverzeichnis

| Vorwort                                                  | 4  |
|----------------------------------------------------------|----|
| 1.0 Updates, Downloads, Bugfix-Liste                     | 5  |
| 2.0 Installation IBIS 27                                 | 5  |
| 2.1 Die neuen Lizenzdaten eingeben                       | 11 |
| 2.2 Textverarbeitung einrichten                          | 13 |
| 2.3 Update-Doku 27 in IBIS aufrufen                      | 13 |
| 3.0 IBIS 27 unter Windows-Versionen 7, 8, 8.1 und 10     | 14 |
| 4.0 Verbesserung des Word-Druckmakros                    | 17 |
| 5.0 Mehrere Word-Dokumente gleichzeitig drucken          | 19 |
| 6.0 Bessere Markierung von Minderleistungen              | 20 |
| 7.0 Vereinfachte Bildung eines Fächerkanons              | 21 |
| 8.0 Optimierte Laufbahnkontrolle für die Gymn. Oberstufe | 26 |

## Vorwort

Diese Dokumentation beschreibt die Hauptunterschiede zwischen den Programmversionen 26 und 27.

Anpassungen für andere Bundesländer werden in dieser Dokumentation **nicht** berücksichtigt und werden an dortige Kunden separat verteilt.

Grundsätzlich versenden wir ab jetzt <u>keine</u> Versionen mehr auf **CD-ROM**. Dies vor dem Hintergrund, dass durch die Verwendung der **CD-ROM** oft eine veraltete Version installiert wird.

Der Bezug von Software erfolgt nur noch über unsere neue Webseite <u>www.pedav.eu</u>.

Wir hoffen jetzt nur noch, dass Ihnen IBIS 27 genauso gut gefällt wie uns und freuen uns auf alle diesbezüglichen Rückmeldungen.

Mit freundlichen Grüßen

Reinhold Kuhn Reiner Froböse

Essen, den 01. November 2016

Bitte beachten Sie seit dem 01.10.2014 unsere neue Adresse und unsere neuen Kontaktdaten:

PEDAV Software für Schulen und Kommunen GmbH & Co. KG Lahnbeckestr. 2 45307 Essen-Kray

Tel. 0201 - 49869999 Fax 0201 - 4260016

Herr Froböse: froboese@pedav.eu Herr Kuhn: kuhn@pedav.eu Web: www.pedav.eu

## 1.0 Updates, Downloads, Bugfix-Liste

Auf unserer neu gestalteten Web-Seite **www.pedav.eu** haben wir unter **Support/Download/IBIS** den IBIS-Download-Bereich neu angelegt.

Für die IBIS-Versionen 25, 26 finden Sie eigene Downloads und Bugfix-Listen. Ältere Versionen wurden entfernt, stehen bei Rückfrage aber zur Verfügung.

Grundsätzlich möchten wir Ihnen unsere **neue Web-Seite** mit ihren Service-Möglichkeiten empfehlen. Beispielsweise gibt es dort neben einem ganz neuen IBIS-Forum auch die Möglichkeit, sich für Seminare direkt anzumelden.

## 2.0 Installation IBIS 27

**IBIS 27** kann von unserer Webseite unter **"Support/Download/IBIS/** mit der **Update-27-Dokumentation** heruntergeladen werden. Sie laden dann eine Datei **SETUP\_IBIS27\_UPDATE.EXE** herunter.

Mit diesem Update 27 können Sie <u>nur von IBIS Version 26 auf 27</u> <u>updaten</u>. Updates von älteren Versionen, von z.B. von 24 nach 27 sind nur möglich, wenn zuvor auch die einzelnen Zwischen-Updates durchgeführt werden. Wenn Sie sich in dieser Situation befinden, sollten wir die Einzelheiten der Update-Prozedur am Telefon besprechen.

Bevor Sie auf **IBIS 27** updaten, empfiehlt es sich, einen **Sicherungs-ZIP** für das alte IBIS 26 anzulegen.

Für das Update werden auf einem lokalen Client-Rechner und am Server Admin-Rechte benötigt. Das Setup-Programm schreibt in **WIN.INI** und **Registry**. Selbstverständlich muss aber das Setup-Programm auch die Möglichkeit haben, den IBIS-Ordner selbst zu beschreiben. Darum darf dieser nicht schreibgeschützt sein.

Booten Sie am besten den Rechner neu (es sollen keine weiteren Anwendungen gestartet sein) und starten Sie die SETUP\_IBIS27\_UPDATE.EXE per Doppelklick.

Es startet nun das SETUP-Programm:

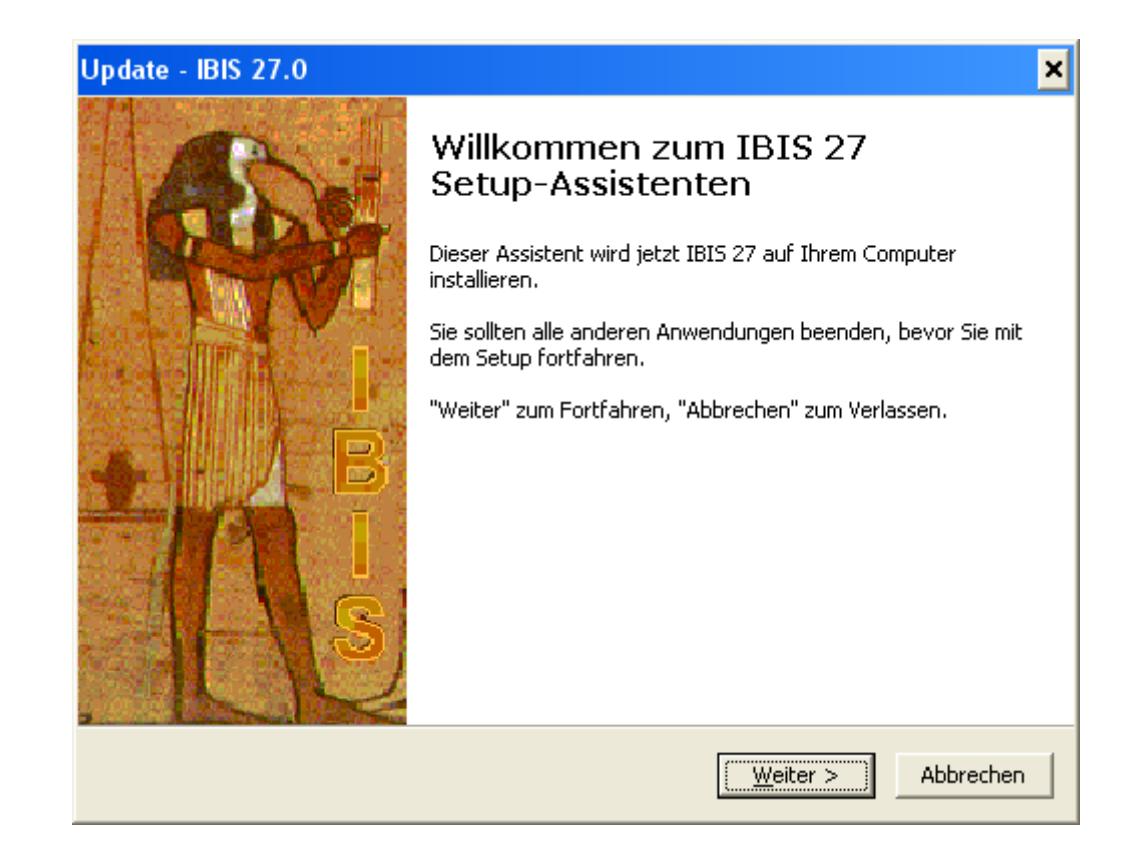

Jetzt bitte auf "Weiter" klicken. Es wird angezeigt:

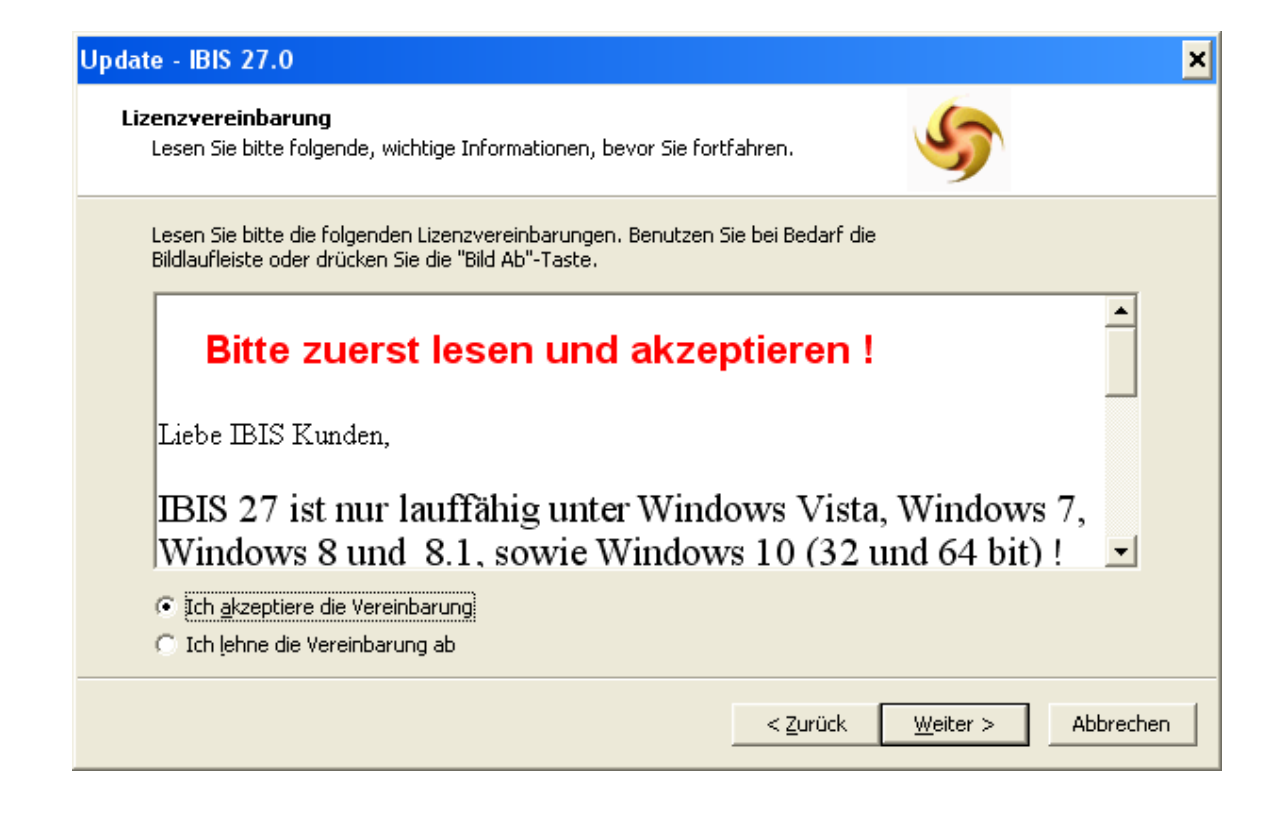

**IBIS 27** läuft also <u>nicht mehr</u> unter **MS-Windows 98** und älter ! Bitte lesen Sie den Text und beachten Sie die Hinweise. Klicken Sie dann auf **"Ich akzeptiere die Vereinbarung**" und auf **"Weiter**". Es wird nun angezeigt:

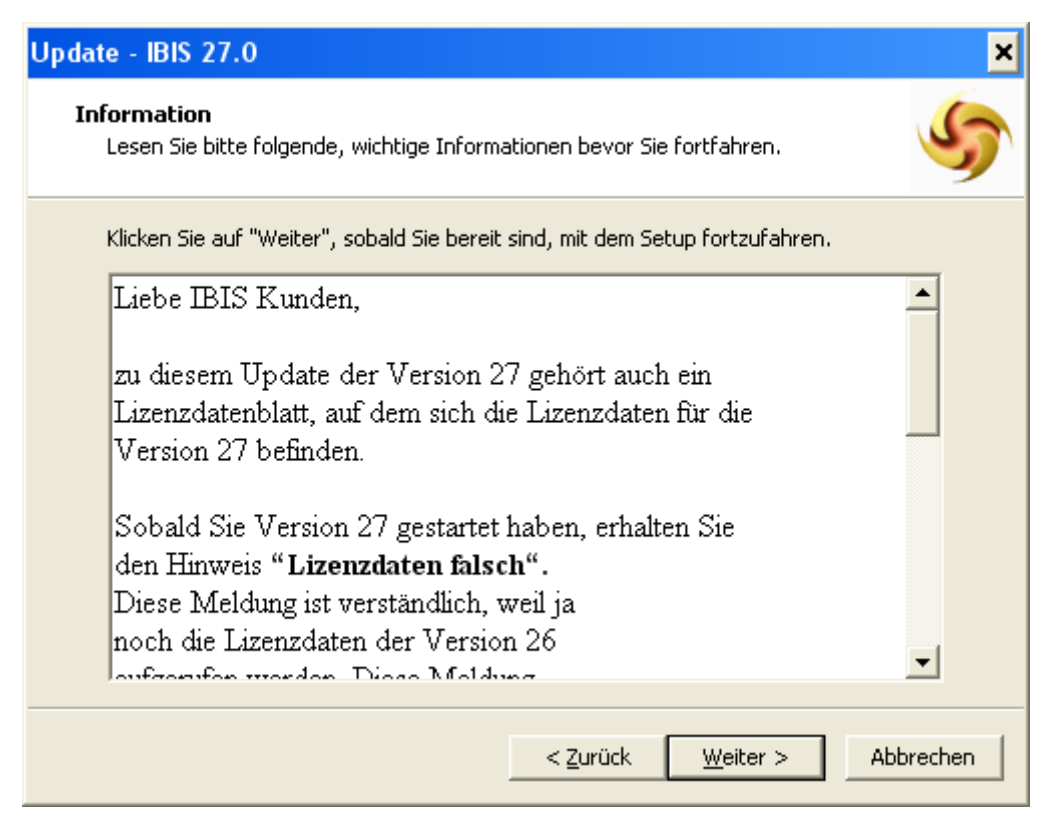

Bitte lesen Sie den Text und beachten Sie die Hinweise. Dann auf "Weiter" klicken. Es wird nun angezeigt:

| Update - IBIS 27.0                                                                                                    | ×                             |
|----------------------------------------------------------------------------------------------------|-------------------------------|
| Ziel-Ordner wählen<br>Wohin soll IBIS 27 installiert werden?                                                                                                    | 5                             |
| Das Setup wird IBIS 27 in den folgenden Ordner installiere<br>Klicken Sie auf "Weiter", um fortzufahren. Klicken Sie auf "Durchsuc<br>anderen Ordner auswählen möchten. | en.<br>:hen", falls Sie einen |
| D:\IBIS                                                                                                    | Du <u>r</u> chsuchen          |
| Mindestens 30,5 MB freier Speicherplatz ist erforderlich.                                                                                                    |                               |
| < <u>Z</u> urück <u>W</u> eit                                                                                                    | er > Abbrechen                |

Prüfen Sie den vorgeschlagenen Pfad und korrigieren Sie ihn falls erforderlich über "Durchsuchen".

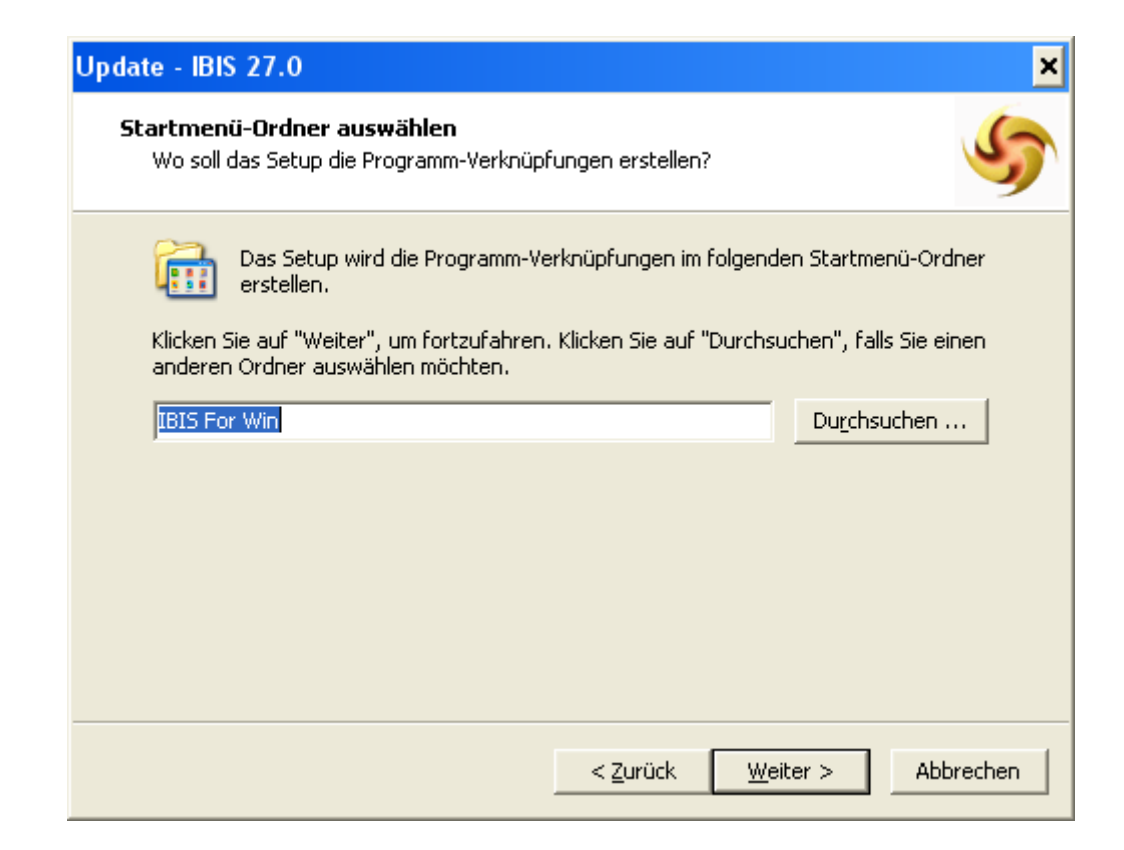

| Update - IBIS 27.0                                                                                                    |                                                              | ×         |
|----------------------------------------------------------------------------------------------------|--------------------------------------------------------------|-----------|
| <b>Zusätzliche Aufgaben auswählen</b><br>Welche zusätzlichen Aufgaben sollen aus                                                    | geführt werden?                                              | 5         |
| Wählen Sie die zusätzlichen Aufgaben au<br>IBIS 27 ausführen soll, und klicken Sie da<br>IBIS For Win<br>I Desktop-Symbol erstellen | s, die das Setup während der Installal<br>nach auf "Weiter". | ion von   |
|                                                                                                    | < Zurück Weiter >                                            | Abbrechen |

Das SETUP-Programm will nun das **Start-Icon** für **IBIS 27** auf dem Desktop Ihres Computers neu anlegen. Klicken Sie auf...

"Weiter". Im nächsten Fenster können Sie entscheiden, ob ein neues Start-Icon angelegt werden soll. Falls ja, sollte das alte Start-Icon von Version 26 danach gelöscht werden.

| Update - IBIS 27.0                                                                                                    | ×         |
|----------------------------------------------------------------------------------------------------|-----------|
| <b>Bereit zur Installation.</b><br>Das Setup ist jetzt bereit, IBIS 27 auf Ihrem Computer zu installieren.                                | 5         |
| Klicken Sie auf "Installieren", um mit der Installation zu beginnen, oder auf "Zur<br>um Ihre Einstellungen zu überprüfen oder zu ändern. | ück",     |
| Ziel-Ordner:<br>D:\11BISalles\IBIS 27                                                                                                    | <u> </u>  |
| Startmenü-Ordner:<br>IBIS For Win                                                                                                    |           |
| Zusätzliche Aufgaben:<br>IBIS For Win<br>Desktop-Symbol erstellen                                                                         | Ŧ         |
| <u> </u>                                                                                                    | ▶         |
| < <u>Z</u> urück                                                                                                    | Abbrechen |

In diesem Fenster wird noch einmal angezeigt, auf welchem Pfad IBIS installiert wird.

Das SETUP-Programm hat jetzt alle Infos, um mit der Installation beginnen zu können. Klicken Sie nun auf "Installieren" und die Installation beginnt.

Zuerst führt das SETUP eine Datensicherung durch. Es legt dafür den Ordner **\Data\_Bak** neu an. Dorthin werden alle Dateien, die durch das SETUP <u>verändert</u> werden, gesichert. Danach werden für **IBIS 27** die neuen Programmdateien installiert. Abschließend kommt dieses Fenster:

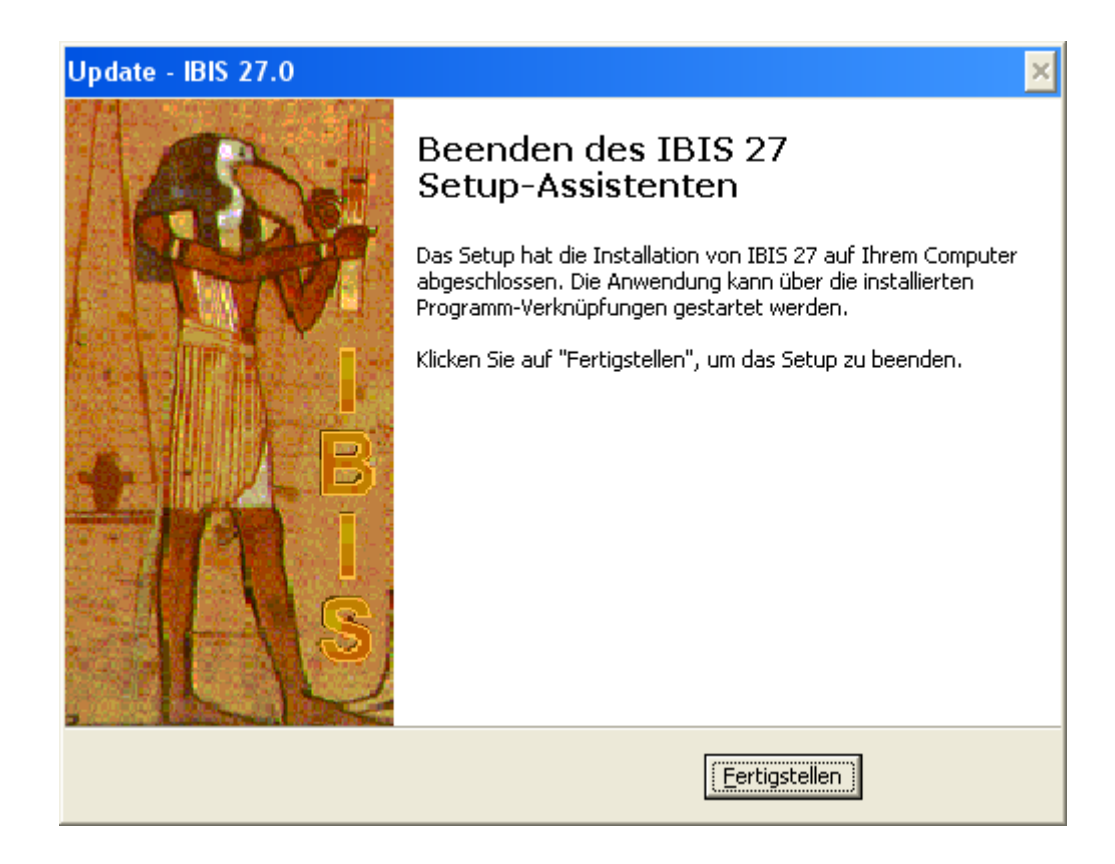

Mit "Fertigstellen" ist das Update 27 <u>fast</u> abgeschlossen. Sie können IBIS **27** jetzt über das neue **Start-Icon** auf Ihrem Desktop starten. So wie früher wird zuerst das Eingangsbild gezeigt, welches mit "OK" zu bestätigen ist. Falls es noch ein Start-Icon von IBIS **26** gibt, so ist dieses zu löschen.

Durch das Setup auf Version 27 wird auch die alte Version als **IBIS26.EXE** im Ordner ...\IBIS\PRG gelöscht.

**Tipp 1**: Bitte überprüfen Sie im Ordner \IBIS\PRG, ob sich noch ältere IBIS-Versionen wie z.B. IBIS26.EXE oder IBIS25.EXE etc. befinden. Löschen Sie bitte diese Dateien. Damit ist dann auch ausgeschlossen, dass Benutzer irrtümlich falsche Programmversionen starten können. Dies führt dann zu Lizenzdaten-Fehlermeldungen wie "Ablaufdatum überschritten".

**Tipp 2:** Bei jedem Versionsupdate müssen im Netzwerk auf allen Klienten die Startverknüpfungen auf die neue Version angepasst werden. Es ist eleganter, z.B. die IBIS27.EXE auf dem Server in **IBIS.EXE** umzubenennen. Ferner dann auch einmal auf jedem Klienten die Startverknüpfungen auf **IBIS.EXE** umzubenennen. Wenn zukünftig z.B. ein Setup auf IBIS 27 erfolgt, dann ist nur noch die Programm-EXE auf dem Server umzubenennen auf **IBIS.EXE.** Auf den Klienten erfolgt keine Anpassung mehr, da die Startverknüpfung dort schon IBIS.EXE heißt.

## 2.1 Die neuen Lizenzdaten eingeben

Beim ersten Start von **IBIS 27** wird zuerst das Eingangsbild des Programmes gezeigt, welches mit "OK" zu bestätigen ist. Dann erfolgt der Hinweis auf die derzeit falschen Lizenzdaten (stammen ja noch von IBIS 26):

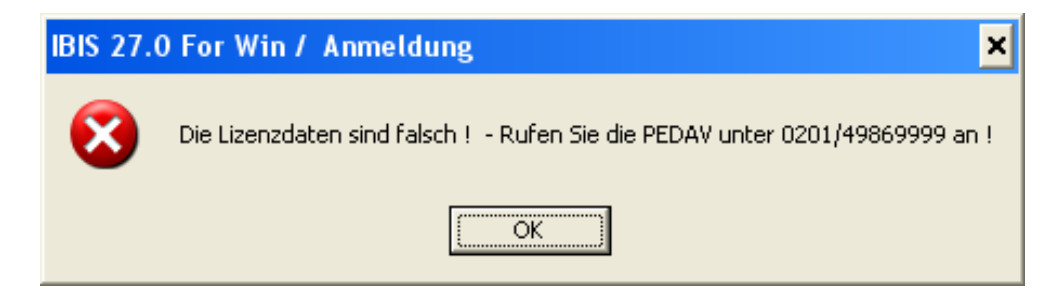

Diese Meldung ist mit **"OK"** zu bestätigen. Nachfolgend wird das Anmeldefenster gezeigt. Geben Sie hier ganz normal **"Passwort"** und **"Benutzer-ID"** ein. Das Programm verzweigt dann ganz normal in das graue Hauptfenster. Sie müssen nun <u>sofort</u> unter "Extras" das Fenster **"Lizenzdaten"** öffnen; dies sieht z.B. so aus:

| IBIS 27.0 For Win / Lizenzdaten | ×                                    |
|---------------------------------|--------------------------------------|
| Passwort                        | xxxx Anzeigen                        |
| Passwort Lehrerkartei           | ** Anzeigen                          |
| Schulname                       | PEDAV TESTSCHULE                     |
|                                 | TESTLIZENZ NUR FUER TEST             |
| Schulform                       | GY=Gymnasium                         |
| Schulnummer                     | 0                                    |
| Maximale Zahl der Benutzer      | 6                                    |
| Ablaufdatum                     | 31.12.2016                           |
| Benutzercodezahl                | 484                                  |
| Oberstufenmodulcodezahl         | 81                                   |
| Reportgeneratorcodezahl         | 1044                                 |
| APISCodezahl                    | 101181                               |
| Lizenznummer                    | 3746422                              |
| IBIS-Tools Codezahl             | 48561                                |
| <u>B</u> enutzernamen           | Sp <u>e</u> ichern <u>A</u> bbrechen |

Die korrekten Lizenzdaten, müssen jetzt vom **Lizenzdaten-Zettel** (gehören zum Lieferumfang von IBIS-Version 27 !) abgeschrieben werden.

Die obig angezeigten sind **nur ein Muster** und **dürfen** <u>auf keinen Fall</u> eingegeben werden, da Sie sonst damit Ihre Daten zerstören!

Die Eingabe der Lizenzdaten ist mit "**Speichern**" zu bestätigen. Sollten falsche Lizenzdaten eingegeben worden sein, so erfolgt beim Speichern eine Fehlermeldung. Alle Eingaben sind dann (korrekt) zu wiederholen – ansonsten erfolgt eine Fehlermeldung. Im Erfolgsfall ist **IBIS 27** dann ohne weitere Rückmeldung betriebsbereit.

## 2.2 Textverarbeitung einrichten

Nach der Installation von IBIS 27 ist **keine** neue Einrichtung der Textverarbeitung auf den Arbeitsplatzrechnern erforderlich. Die funktionierenden Einstellungen von Version 26 bleiben erhalten.

## 2.3 Update-Doku 27 in IBIS aufrufen

Wenn der schriftliche Ausdruck dieser Updatedokumentationen nicht vorliegt, dann kann er über:

**"Hilfe/Updateinformationen zu dieser Version"** jederzeit aufgerufen werden:

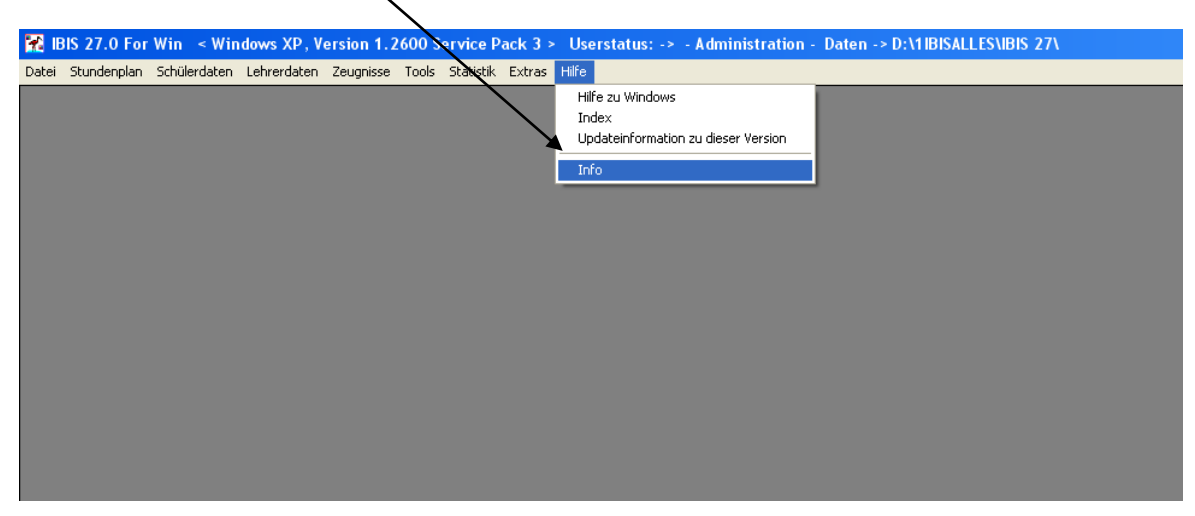

Über "Hilfe/Info" erhalten Sie nähere Informationen über die verwendete Version und die Möglichkeit, sofern auf unserer Webseite vorhanden, eine neuere Version herunterzuladen. Es wird dieses Fenster angezeigt:

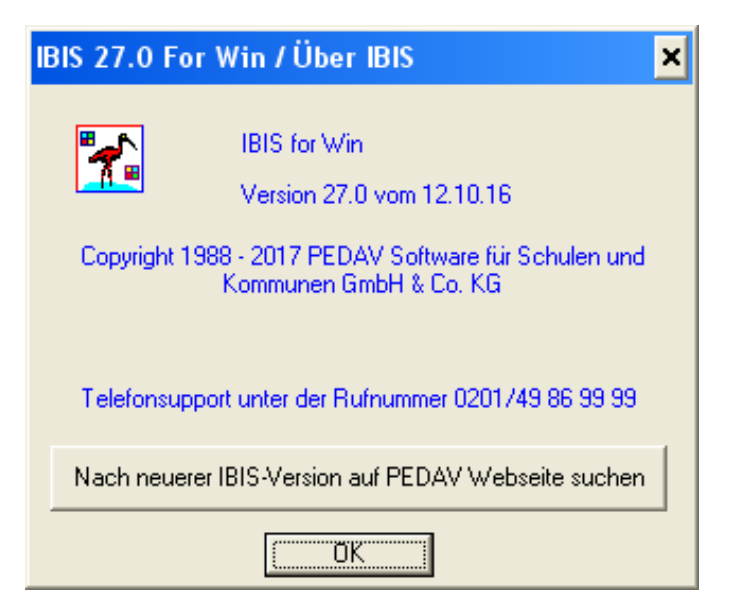

## 3.0 IBIS 27 unter Windows-Versionen 7, 8, 8.1 und 10

Die **IBIS Version 27** verwendet eine **Manifest-Datei** verwenden, die von der Firma Microsoft für moderne Windows-Programme eingeführt wurde. Dies enthält optionale Metadaten zu der IBIS26-EXE. Die Manifest-Datei sorgt hauptsächlich dafür, dass die Steuerelemente der zugehörigen IBIS27-EXE im neuen Design richtig dargestellt werden. Ferner wird auch das Verhalten der IBIS27-EXE positiv beeinflusst, z.B. für die Benutzerkontensteuerung. Die Manifest-Dateien sind vom Typ XML und ersetzen frühere INI-Dateien in MS-Windows.

Die Datei "IBIS27.exe.manifest" liegt im Ordner IBIS\PRG und ist 2 KByte groß.

Die Manifest-Datei wird beim Start von IBIS aktiviert. Sie beeinflusst dann die Rechte **aller IBIS-Anwender** <u>außerhalb</u> der IBIS-Ordnerstruktur. Gemeint sind Rechte auf das Öffnen (z.B. beim Drucken ), Speichern von Dateien und öffnen von Programmen.

Die Rechte auf diese Funktionen sind im Auslieferungszustand von IBIS 27 auf das niedrigste Niveau eingestellt. Damit können IBIS-Anwender nicht mehr mit einer in IBIS geöffneten Dateidialogbox, außerhalb des IBIS-Ordners, Dateien löschen, umbenennen oder andere Programme starten. **Dieser, von Netzwerkadministratoren oft bemängelte Schwachpunkt, ist damit eliminiert.** 

Andererseits kann in besonderen Fällen diese neue Einschränkung vielleicht unerwünscht sein. Dann ist eine andere Einstellung in der Manifest-Datei erforderlich. Hier eine geöffnete Manifest-Datei mit Blick auf den relevanten Abschnitt:

## Maßgeblich ist der Befehl "asInvoker" steht:

| 🐌 IBIS27.exe.manifest - Editor                                                                                                    |
|----------------------------------------------------------------------------------------------------|
| Datei Bearbeiten Format Ansicht ?                                                                                                    |
| Date       Bearbeiten       Figmat       Ansicht       Z xml version="1.0" encoding="UTF-8" standalone="yes"? <assembly manifestversion="1.0" xmlns="um:schemas-microsoft-com:asm v1"> <compatibility xmlns="um:schemas-microsoft-com compatibility.v1"> <application> <li><li><li><li>This Id value indicates the application supports Windows Vista/Server 2008 functionality&gt;         <supportedos id="{e2011457-1546-43c5-affe-008deee3d3f0}"></supportedos> <lthis 2008="" 7="" application="" functionality="" id="" indicates="" r2="" server="" supports="" the="" value="" windows=""> <supportedos id="{35138b9a-5d96-4fbd-8e2d-a2440225f93a}"></supportedos> <lthis 2012="" 8="" application="" functionality="" id="" indicates="" server="" supports="" the="" value="" windows=""> <supportedos id="{4a2f28e3-53b9-4441-ba9c-d69d4a4a6e38}"></supportedos> <lthis 8.1="" application="" functionality="" id="" indicates="" supports="" the="" value="" windows=""> <supportedos id="{1f676c76-80e1-4239-95bb-83d0f6d0da78}"></supportedos> <l< td=""></l<></lthis></lthis></lthis></li></li></li></li></application></compatibility></assembly> |
| <assembly <br="" dentity="" type="win32">name="IBIS 27.0 For Win"<br/>version="6.0.0.0"<br/>processorArchitecture="x86"<br/>publicKeyToken="0000000000000000"</assembly>                                                                                                    |
| <trustinfo xmlns="urn:schemas-microsoft-com:asm.v3"><br/><security><br/><requestedprivileges></requestedprivileges></security></trustinfo>                                                                                                    |
| UAC-Manifestoptionen<br Wenn Sie die Zugangsebene fuer das Windows-Benutzerkonto aendern moechten, ersetzen Sie den<br>requestedExecutionLevel-Knoten durch eines der folgenden Elemente.                                                                                                    |
| < <u>requestedExecutionLevel_level="asinvoker" uiAccess="false" /&gt;</u><br><requestedexecutionlevel_level="requireadministrator" uiaccess="false"></requestedexecutionlevel_level="requireadministrator"><br><requestedexecutionlevel_level="highestavailable" uiaccess="false"></requestedexecutionlevel_level="highestavailable">                                                                                                    |
| Durch Angeben des requestedExecutionLevel-Knotens wird die Datei- und Registrierungsvirtualisierung deaktiviert.<br>Wenn Sie Datei- und Registrierungsvirtualisierung fuer Abwaerts-<br>kompatibilitaet verwenden moechten, loeschen Sie den requestedExecutionLevel-Knoten.<br>>                                                                                                    |
| <br><br><br>                                                                                                    |

Wird nun die komplette Befehlszeile in den Programmbereich kopiert, hat der IBIS-Benutzer auch die Rechte, die er sonst unter Windows mit dem Windows-Explorer hat. Dann sieht der Abschnitt so aus (falls nicht, wird IBIS nicht mehr funktionieren!):

| version= 6.0.0.0<br>processorArchitecture="x86"<br>publicKeyToken="000000000000000"<br>/><br><trustinfo_xmins="urn:schemas-microsoft-com:asm.v3"></trustinfo_xmins="urn:schemas-microsoft-com:asm.v3">                                                                           |
|----------------------------------------------------------------------------------------------------|
| <security> <requestedprivilenes></requestedprivilenes></security>                                                                                                    |
| <requestedexecutionlevel_level="asinvoker" uiaccess="false"></requestedexecutionlevel_level="asinvoker">                                                                                                    |
| <i uac-manifestoptionen<br="">Wenn Sie die Zugangsebene fuer das Windows-Benutzerkonto aendern moechten, ersetzen Sie den<br/>requestedExecutionLevel-Knoten durch eines der folgenden Elemente.</i>                                                                             |
| <requestedexecutionlevel level="requireAdministrator" uiaccess="false"></requestedexecutionlevel><br><requestedexecutionlevel level="highestAvailable" uiaccess="false"></requestedexecutionlevel>                                                                               |
| Durch Angeben des requestedExecutionLevel-Knotens wird die Datei- und Registrierungsvirtualisierung deaktiviert<br>Wenn Sie Datei- und Registrierungsvirtualisierung fuer Abwaerts-<br>kompatibilitaet verwenden moechten, loeschen Sie den requestedExecutionLevel-Knoten.<br>> |
| <br><br><br>                                                                                                    |

Die Einstellungen sind, wie zuvor erwähnt, für alle IBIS-Anwender im Netzwerk gültig. Für eine Untermenge von IBIS-Anwender, sind sie also nicht einstellbar.

## 4.0 Verbesserung des Word-Druckmakros

Im Ordner **\IBIS\Eigen** befinden sich zwei Dateien, die für die Einrichtung des automatischen Druckens mit jeglicher Word-Version zuständig sind: **IBIS.DOT** und **IBISDRUCK2000.BAS**.

befindet sich In **IBIS.DOT** das Makro **IBIS.INST**, dass per "Textverarbeitung einrichten/Automatisches Einrichten" IBIS in gestartet wird. IBIS.INST enthält Anweisungen, wie das Druckmakro **IBISDRUCK2000.BAS** in Word zu installieren ist.

Dabei wird jetzt berücksichtigt, **ob eine Benutzerkontensteuerung** vorhanden ist oder nicht. Bei neueren Windows-Versionen, ab Vista, sollte bei korrekter Windows-Installation, die Benutzer-kontensteuerung und somit für jeden Anwender ein eigenes Windows im **Virtualstore** vorhanden sein. Die Praxis zeigt aber, dass die Windows-Installationen oft **nicht** korrekt durchgeführt wurden. Dieses führte dann beim Versuch zu Drucken zu Problemen.

Das neue Installationsmakro überprüft deswegen zuerst, wo sich der anwendereigene Windows-Ordner befindet; im Virtualstore oder auf der Bootpartition (meistens C: ) und führt dann seine Einträge in der WIN.INI durch.

Dies sind wichtige Angaben für das Drucken mit dem Druckmakro: Benutzername bzw. Rechnername bzw. IP-Adresse des Rechners. Durch diese Verbesserung wird die Einrichtung des Druckmakros viel einfacher.

**Eine zweite große Problemquelle** sind die Einrichtungs-Fehlversuche des Druckmakros von Anwendern. Nach jedem Fehlversuch legt Word immer ein neues Druckmakro an und nummeriert es dabei. Ein nummeriertes Druckmakro funktioniert aber nicht...

Ab IBIS 26 wird überprüft, ob in der **Normal.dotm** (Word-Konfigurationsdatei) des Benutzers schon ein oder mehrere **IBISDRUCK.MAKROS** vorhanden sind. Wenn ja, werden sie alle gelöscht, bevor das neue Druckmakro installiert wird. Damit ist gewährleistet, dass nur ein **nicht nummeriertes** Druckmakro installiert wird.

## 4.1 <u>Wichtiger Hinweis:</u> Zugriffsschutzeinstellungen für alte Doc-Dateien unter Word 2010 und jünger

In letzter Zeit gab es vermehrt Rückmeldungen von Anwendern, die Probleme mit dem Drucken mit **alten Wordformularen** hatten. Es gab die Fehlermeldung: **"Sie versuchen einen Binär-Dateityp zu öffnen, der von den Zugriffsschutzeinstellungen im Trust Center gesperrt wird**" (Word 2016).

Hintergrund ist, dass mit aktuellen Word-Versionen 2010/2016 versucht wurde, eine alte DOC-Datei zu öffnen. Wenn aber in Word die Einstellungen in Datei/Optionen/Sicherheitscenter/Einstellungen für das Sicherheitscenter/Einstellungen für den Zugriffsschutz falsch gesetzt sind, kommt es zu der genannten Fehlermeldung.

| s | cherheitscenter                      |                                                                                                    |              | ? ×              |
|---|--------------------------------------|----------------------------------------------------------------------------------------------------|--------------|------------------|
|   | Vertrauenswürdige Herausgeber        | Einstellungen für den Zugriffsschutz                                                                                                    |              |                  |
|   | Vertrauenswürdige Speicherorte       | Für jeden Dateityp können Sie die Kontrollkästchen 'Öffnen' und 'Speichern' aktivieren. Word sperrt                                                                                                    | len betreffe | nden Dateityp    |
|   | Vertrauenswürdige Dokumente          | oder offnet ihn in der geschutzten Ansicht. Wenn Sie "Speichern" auswählen, verhindert Word die Sp                                                                                                    | icherung d   | leses Dateityps. |
|   | Add-Ins                              | Dateityp<br>Dokumente und Vorlagen im Format Word 2007 und snäter                                                                                                    | Offnen       | Speichern        |
|   |                                      | OpenDocument-Textdateien                                                                                                    |              |                  |
|   | ActiveX-Einstellungen                | Binärdokumente und Vorlagen im Format Word 2007 und später                                                                                                    |              |                  |
|   | Einstellungen für Makros             | Word 2007-Binärdokumente und -vorlagen                                                                                                    |              | ·                |
|   |                                      | Word 2003- und unformatierte XML-Dokumente                                                                                                    |              |                  |
|   | Geschutzte Ansicht                   | Word XP-Binärdokumente und -vorlagen                                                                                                    |              | ·                |
|   | Statusleiste                         | Word 2000-Binärdokumente und -vorlagen                                                                                                    |              |                  |
|   |                                      | Word 97-Binärdokumente und -vorlagen                                                                                                    |              |                  |
|   | Einstellungen für den Zugriffsschutz | Word 95-Binärdokumente und -vorlagen                                                                                                    |              |                  |
|   | Datenschutzoptionen                  | Word 6.0-Binärdokumente und -vorlagen                                                                                                    |              |                  |
|   |                                      | Binärdokumente und Vorlagen im Format Word 2 und früher                                                                                                    |              |                  |
|   |                                      | Webseiten                                                                                                    |              |                  |
|   |                                      | RTE-Dateien                                                                                                    |              |                  |
|   |                                      | Nur-Text-Dateien                                                                                                    |              |                  |
|   |                                      | Vorversionskonverter für Word                                                                                                    |              |                  |
|   |                                      | Office Open XML-Konverter für Word                                                                                                    |              |                  |
|   |                                      |                                                                                                    |              | -                |
|   |                                      |                                                                                                    |              |                  |
|   |                                      | Öffnungsverhalten für ausgewählte Dateitypen:         O       Ausgewählte Dateitypen nicht öffnen         O       Ausgewählte Dateitypen in geschützter Ansicht öffnen         O       Ausgewählte Dateitypen in der geschützten Ansicht öffnen |              |                  |
|   |                                      |                                                                                                    |              |                  |
|   |                                      | Standa <u>r</u> deinst                                                                                                    | illungen wie | ederherstellen   |
| 1 |                                      | ]                                                                                                    | OK           | Abbrechen        |

In Word 2010 dürfen die Häkchen hier nicht gesetzt werden:

Bei den Dateitypen, bei denen die Häkchen gesetzt werden, kommt es zu der Fehlermeldung. Es ist also besser, die Häkchen zu entfernen.

## 5.0 Mehrere Word-Dokumente gleichzeitig drucken

Das gleichzeitige Drucken mehrerer Word-Dokumente auf den Bildschirm wurde von IBIS bisher nicht unterstützt, ist jetzt aber möglich. Wichtig ist, dass zuvor der Timeout im Druckdialog auf mindestens "5" gesetzt wird:

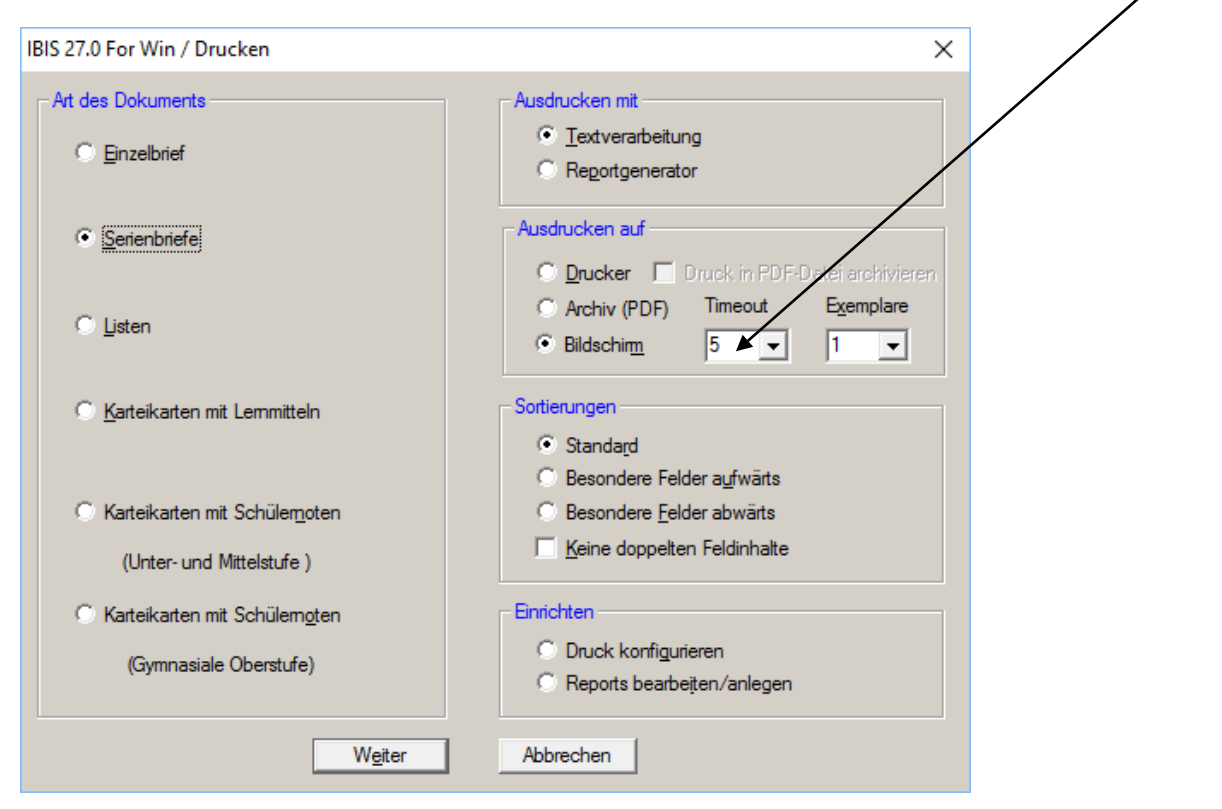

## Beispielausdruck verschiedener Formulare auf den Bildschirm::

| Einfügen 🚽 | Format übertragen                                                                                                    | U * abe x <sub>2</sub> x <sup>2</sup>                                                                                                    | ∖- <u>•</u> • <u>A</u> •                                  | ≣≡≡                                                                                                    | ‡≣∗   🌆                                                                                                    | * <u></u> *                                                                                                    | Fett                                                                            | Hervorhe                                                                                                    | 1 Standard     | Titel        | Überschrif       | Untertitel   | Formation and and and and and and and and and an |
|------------|----------------------------------------------------------------------------------------------------|----------------------------------------------------------------------------------------------------|-----------------------------------------------------------|----------------------------------------------------------------------------------------------------|----------------------------------------------------------------------------------------------------|----------------------------------------------------------------------------------------------------|---------------------------------------------------------------------------------|----------------------------------------------------------------------------------------------------|----------------|--------------|------------------|--------------|--------------------------------------------------|
| Zwisch     | nenablage 🕠                                                                                                    | Schriftart                                                                                                    | Es.                                                       | Ab                                                                                                    | satz                                                                                                    | Es.                                                                                                    |                                                                                 |                                                                                                    |                | Formatvorlag | en               |              |                                                  |
| L          | 1 1 1 1 2 1 1 4 1 1 6                                                                                                    | IIII I 8 L III 10 L I 12 I                                                                                                    | ∰    16   1∰                                              | ]                                                                                                    |                                                                                                    |                                                                                                    |                                                                                 |                                                                                                    |                |              |                  |              |                                                  |
|            | Klassenliste: 07C Kl<br>Brisk sonderlien Bederange<br>bringen beit zuräck<br>Ber entan der zuräck<br>Ber entan ann de "vortändige:<br>Itt. Itter in der einer sonder<br>Bereiten um der einer sonder<br>Bereiten<br>Bereiten<br>Bere | assenleitung: Karsoh<br>tsreevates Sorderdam iver Vaa<br>guntartortebes lassenl<br>20.01706/1000 - 001<br>0.001/000 - 001<br>0.001/000 - 001<br>0.001/000 - 000<br>0.001/000 - 0000<br>0.001/000 - 000<br>0.001/000 - 000<br>0.001/000 | 5j, 2011/12     ee und gebon danach das      Unferechnitt | Klassenl<br>Bitta kotto<br>Korojenia Kitta<br>Ne entatta<br>Ne. Nata<br>18. Kast<br>28. Maria<br>21. Maya<br>23. Nata | iste: 07C F<br>lieen Sie des zwyste<br>en Soulierier unterder<br>Sam de vorstandige<br>Vannek<br>v, Vannek<br>v, V | Classenleitun<br>prierekeanten 5<br>ingt unterschrei<br>2007.<br>01.04.1997<br>0.08.1997<br>14.05.1997<br>0.8.1997 | g: Karsoh<br>Droedaen iver Vaa<br>ben laasen!<br>Ort<br>Essen<br>Essen<br>Essen | Sj, 201<br>see und geben dana<br>Unterschrift                                                                                                    | 1/12<br>ch das |              |                  |              | _                                                |
|            | 19. Stephan<br>20. Hicks, Christina                                                                                                    | 08.02.1887 W Seriendrik                                                                                                    | ere i [Kompatibilitatsm.                                  | W Kataic                                                                                                    | gi (Kompatib                                                                                                    | liitatsmoot                                                                                                    | I 🙀 Kata                                                                        | log i [Kompa                                                                                                    | tibilitatsmoot | 🙀 Kata       | alog i [Kompat   | ibilitatsmod | u                                                |
|            | 21. Ihm, JII                                                                                                    | 02.07.1997                                                                                                    |                                                           | A press                                                                                                    |                                                                                                    |                                                                                                    | an and a state of the state                                                     |                                                                                                    |                |              | 1981 222         | 1. A .       |                                                  |
| <u>.</u>   | 22. Imhoff, Flona Carolin                                                                                                    | 12.04.1997                                                                                                    |                                                           |                                                                                                    |                                                                                                    |                                                                                                    |                                                                                 | And Annual State of Annual State of Annual Sta |                |              | r star tita da d | 1. M. C.     |                                                  |
|            | 23. Kageneck, Ull Max                                                                                                    | 05.10.1998                                                                                                    |                                                           |                                                                                                    |                                                                                                    |                                                                                                    |                                                                                 |                                                                                                    | =              |              |                  | <b>3</b>     |                                                  |
|            | 24. Karl, Helko                                                                                                    | 05.03.1997                                                                                                    |                                                           |                                                                                                    |                                                                                                    |                                                                                                    |                                                                                 |                                                                                                    |                |              |                  | No.          |                                                  |

## 6.0 Bessere Markierung von Minderleistungen

Auf vielfachem Wunsch haben wir, zwecks besserer Lesbarkeit, die Hintergrundfarben für die Markierung von Minderleistungen bei Abiturfächern geändert.

Hier die die Markierung von Minderleistungen in Abiturfächern:

| 🔀 IBIS 27.0 I                 | For Win < Wir           | ndows XP, Vers             | sion 1.2600 Se  | rvice Pack 3   | > Userstatus: | -> - Administra | ation - Da | ten -> D:\1IBI |
|-------------------------------|-------------------------|----------------------------|-----------------|----------------|---------------|-----------------|------------|----------------|
| 🚰 <u>D</u> atei <u>B</u> earb | eiten <u>A</u> nsicht   | <u>G</u> ehe <u>H</u> ilfe |                 |                |               |                 |            |                |
|                               | <b>12</b> 3 🞼           |                            | l 🔍 🛍 🥅         | •••            | H H ?         |                 |            |                |
| Schüler Ko                    | Schüler Kopfdaten Noten |                            |                 |                |               |                 |            |                |
|                               | Adrian Adem Klasse Q2   |                            |                 |                |               |                 |            |                |
|                               |                         |                            |                 |                |               |                 |            |                |
| Jahrgang                      | 114/15                  | 214/15                     | 115/16          | 215/16         |               |                 |            |                |
| D G1                          | A1 12                   | A1 12                      | A1 12           | A1 12          | •             |                 |            |                |
| E5 G1                         | Gs 08                   | G: 04                      | Gs 04           | Gm 08          |               |                 |            |                |
| KU G1                         | Gp 12                   | Gr 12                      | Gr 12           | Gm 04<br>Gm 13 |               |                 |            |                |
| FK G1                         | 42.06                   | Δ2 Π4                      | Δ2 Π4           | Δ2 Π4          |               |                 |            |                |
| GEZG1                         | 112.00                  | 112.01                     | 112.01          |                |               |                 |            |                |
| SWZG1                         |                         |                            |                 |                |               |                 |            |                |
| M G1                          | Gs 07                   | Gs 07                      | Gs 07           | Gm 07          |               |                 |            |                |
| PH G1                         | Gs 09                   | Gs 09                      | Gs 09           | Gm 09          |               |                 |            |                |
| BI                            | Gm 03                   | Gm 03                      | Gm 03           | Gm 03          |               |                 |            |                |
| ER G1                         | Gm 08                   | Gm 08                      | Gm 08           | Gm 08          |               |                 |            |                |
| SP G1                         | Gm 13                   | Gm 13                      | Gm 13           | Gm13           |               |                 |            |                |
|                               |                         |                            |                 |                |               |                 |            |                |
| Stammdaten                    | Insg. 661 S             | öchüler (66                | 51 + 0 gelöscht | :)             |               |                 |            |                |
| M Name                        | Vo                      | rname                      | Straße          | F              | lz            | Wohnort         |            | Telefon        |
| Alterborg                     | Lale                    | •                          | Grabenstr. 14   | 45             | 355           | Essen           |            |                |
| Arlan                         | Seli                    | n                          | Flehmestr, 12   | 45             | 355           | Essen           |            |                |

## 7.0 Vereinfachte Bildung eines Fächerkanons

Nicht nur für Personen, die sich neu in die IBIS-Zeugnisschreibung einarbeiten, dürfte eine vereinfachte Funktionalität für die Bildung eines Fächerkanons von Interesse sein. Nachfolgend die Beschreibung für das Anlegen eines neuen (geänderten) Fächerkanons.

Zunächst ist im Zeugnisbereich über das Icon **"Zuweisung zur** Bearbeitung von Fächern/Kursen für eine Klasse/Stufe", die Funktion **"Fächerkanon dieser Klasse bestimmen**", zu wählen.

| BIS 27.0 For Win < Windows 10.0, Version 0.<br>Datei Bearbeiten Ansicht Gehe Hilfe | 14393 > Userstatus: -> - Administration - Daten -> C:\IBIS\        |                           |
|------------------------------------------------------------------------------------|--------------------------------------------------------------------|---------------------------|
| IBIS 27.0 For Vin / Zeugnisse                                                      |                                                                    |                           |
|                                                                                    | Q (Q, M)/ Ⅲ □   H  +   →   →   ?                                   |                           |
| Schüler Kopfdaten Noten                                                            |                                                                    |                           |
|                                                                                    | IBIS 27.0 For Win / Fach / Kurszuweisungen 🛛 🕹 🗙                   |                           |
|                                                                                    | Fächerkanon dieser Klasse bestimmen                                |                           |
| Zusatz                                                                             | 0                                                                  | 07B                       |
| Name Aberle                                                                        | 0                                                                  | 07<br>7:                  |
| Wobport Essen                                                                      | C. Fächer / Kurne enveringe an Cabillaria Marra / Suchharrich      | Zimnoi                    |
| Geschlecht W                                                                       | C racher / Kurse zuweisen an Schuler in Nasse / Suchbereich        |                           |
| Geburtsdatum 24.07.96                                                              | C Fach aus Schullaufbahn in Klasse / Suchbereich löschen           | Klassisch                 |
| Geburtsort Essen                                                                   | Spaltenüberschrift des gewählten Halbjahres ändem                  | AB                        |
|                                                                                    | C Alle Noten in gewähltem Halbjahr löschen                         | <mark>IR=islamiscl</mark> |
| Wiederholer                                                                        | C Alle Fehlzeiten in Fächem / Kursen löschen                       | 01.08.07                  |
|                                                                                    | Noten/Punkte aus MS-Excel in gewähltes Halbjahr übernehmen         | 01.08.07                  |
| 1.FS E5 von 5                                                                      | 🔽 und dabei vom Schüler nicht gewählte Fächer neu anlegen          |                           |
| 2. FS <b>F6</b> von <b>6</b>                                                       | Noten aus gewähltem Halbjahr nach Prognos übertragen               |                           |
| 3.FS 🔽 von 🗌                                                                       | Abenblissberenhnung, aus Prognes is gewähltes Halbiehr übernehmen. |                           |
| 4. FS von                                                                          |                                                                    |                           |
| Stammdaten Insg. 645 Schüler (645 + 0                                              |                                                                    |                           |
| M Name Vorname<br>Aberle Arbesa                                                    | C Versetzung in die Qualifikationsstufe f ür Klasse/Suchbereich    | Telefon                   |
| Acker Bletta                                                                       | Eingabe der Noten der Zentalen Abschlussprüfung in Jahrgang 10     |                           |
| Ackin Jehona                                                                       | 🗢 Export der Kursdaten nach LuPO (NRW) 🔲 ganze Laufbahn            |                           |
| Adrian Adem<br>Advocat Christina                                                   | Import der Kursdaten von LuPO (NRW) In und Kursnummern beibehalten |                           |
| Affrer Kathrin<br>Albring Annearet                                                 | Hilfe Weiter Abbrechen                                             |                           |
|                                                                                    |                                                                    |                           |

Daraufhin wird jetzt dieses neue Fenster angezeigt, in dem sich schon alle früher angelegten Zeugnistypen ( sie heißen bekanntlich nach dem zugehörigen Word-Formular) bzw. Fächerkanons angezeigt werden:

| IBIS 27.0 For Win / Zeugisty                                              | р                                                                             | ×   |
|---------------------------------------------------------------------------|-------------------------------------------------------------------------------|-----|
| Zeugni                                                                    | styp holen                                                                    |     |
| Z5_8.D0C<br>Z5_8.D0C<br>Z5_8.D0C<br>Z07.D0C<br>ZA01-JZ.D0C<br>ZA01-JZ.D0C | LB<br>ZS<br>SE<br>D<br>GE<br>EK<br>PK<br>M<br>H<br>CH<br>BI<br>MU<br>KU<br>SP |     |
| Weiter                                                                    | Abbrec                                                                        | hen |

Von Vorteil ist, dass die jeweiligen Fächer und ihre Reihenfolge jetzt im Fenster rechts daneben angezeigt werden. Aus dieser Auswahl ist der dem neuen Fächerkanon am ähnlichsten kommende, auszusuchen. In "Zeugnistyp speichern als" kann der zuvor gewählte Fächerkanon nun in den neuen Namen umbenannt werden:

| IBIS 27.0 For Win / Zeugisty                                           | /p ×         |
|------------------------------------------------------------------------|--------------|
| Zeugr                                                                  | nistyp holen |
| 25_8.DOC<br>25_8.DOC<br>25_8.DOC<br>25_8.DOC<br>207.DOC<br>ZA01-JZ.DOC |              |
| Zeugnistyp<br>speichern als                                            |              |
| Weiter                                                                 | Abbrechen    |

Der neue Kanon soll **ZOTEST.DOC** heißen. Es wurde zuvor ZO7.DOC gewählt, mit nur einem Fach **D** (Demo-Daten). Mit Klick auf **"Weiter**" wird das nachfolgende Fenster angezeigt:

|      |                | Fächerdaten fü  | r Klasse: 06C – Stufe: 06 – | Zeugnisformular: Z07.D0C   |      |                     |
|------|----------------|-----------------|-----------------------------|----------------------------|------|---------------------|
|      |                | Gewählte Fächer |                             |                            |      | Verfügbare Fächer   |
| Fach | Erklärung      |                 |                             | ZZ Epok kingufijaon        | Fach | Erklärung           |
| REL  | Religionslehre |                 |                             | << Fach ninzurugen         | L09  | Lern-und Förderemr  |
| )    | Deutsch        |                 |                             |                            | L10  | Lern-und Förderemr  |
| âΕ   | Geschichte     |                 |                             | << Alle <u>h</u> inzufügen | L11  | Lern-und Förderemt  |
|      | Englisch       |                 |                             |                            | L12  | Lern-und Förderemr  |
| 4    | Mathematik     |                 |                             | Each / Kura                | L13  | Lern-und Förderemr  |
| (U   | Kunst          |                 |                             | entfernen oder             | L14  | Lern-und Förderemr  |
|      |                |                 |                             | ändern >>                  | L15  | Lern-und Förderemr  |
|      |                |                 |                             |                            | L16  | Lern-und Förderemt  |
|      |                |                 |                             |                            | L6   | Latein              |
|      |                |                 |                             | Alle entfernen >>          | L7   | Latein              |
|      |                |                 |                             |                            | LB   | Leistungsbereitscha |
|      |                |                 |                             |                            | ME   | Mathematik          |
|      |                |                 |                             | <u>F</u> ach suchen        | M M  | Mathematik          |
|      |                |                 |                             |                            | MS   | Mathematik          |
|      |                |                 |                             |                            | ΜV   | Mathematik          |
|      |                |                 |                             |                            | MU   | Musik               |
|      |                |                 |                             | Each work show             | PH   | Physik              |
|      |                |                 |                             | Fach hach <u>o</u> beh     | PK   | Politik             |
|      |                |                 |                             |                            | PP   | Praktische Philosop |
|      |                |                 |                             | Fach nach unten            | SE   | Selbstständikeit    |
|      |                |                 |                             |                            | SP   | Sport               |
|      |                |                 |                             |                            | SV   | Sozialverhalten     |
|      |                |                 |                             |                            | VB   | Verantwortungsbere  |
|      |                |                 |                             |                            | 79   | Zuvorlässiakoit     |
|      |                |                 |                             |                            |      |                     |
|      |                |                 |                             | 1                          |      |                     |
|      |                |                 |                             |                            |      |                     |

Es können nun die gewünschten Fächer aus dem Fenster "Verfügbare Fächer" gewählt und per Drag&Drop (geht am schnellsten) von rechts nach links gezogen werden. Solange, bis der neue Fächerkanon gebildet ist.

Mit "Reihenfolge gemäss Fächerdaten korrigieren", kann der neue Fächerkanon der Fächer-Reihenfolge in der Fächertabelle (s. "Zeugnisse/Fächerdaten") leicht angepasst werden. Per "Speichern + Ende" wird er angelegt und das Programm "Fächer/Kurswahl" geschlossen.

**Zur Erinnerung:** Ein Fächerkanon enthält immer nur alle Fächer, die jeder Schüler einer Klasse hat. Die **individuellen** Fächer/Kurse oder Arbeitsgemeinschaften eines Schülers, sollten auch schülerindividuell zugeordnet werden.

Nachdem der Fächerkanon nun angelegt ist, macht es Sinn, ihn noch nochmal zu überprüfen.

Über das Icon **"Zuweisung zur Bearbeitung von Fächern/Kursen für eine** Klasse/Stufe", ist wieder die Funktion **"Fächerkanon dieser Klasse** bestimmen", zu wählen:

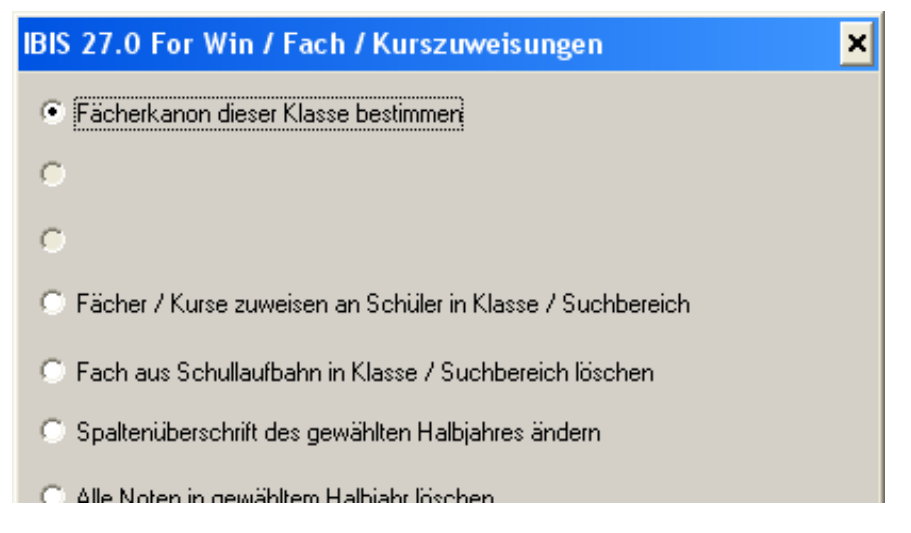

Es werden nun wieder alle vorhandenen Zeugnistypen/Fächerkanons angezeigt:

| IBIS 27.0 For Win / Zeugistyp                                            |                                | ×           |
|--------------------------------------------------------------------------|--------------------------------|-------------|
| Zeugnist                                                                 | yp holen                       |             |
| Z5_8.DOC<br>Z5_8.DOC<br>Z5_8.DOC<br>Z0TEST.DOC<br>Z07.DOC<br>ZA01.JZ.DOC | REL<br>D<br>GE<br>E<br>M<br>KU |             |
| Zeugnistyp<br>speichern als ZOTEST.DOC                                   | Abbre                          | <b>chen</b> |

Unter "**ZOTEST.DOC**" wird der neue angelegt Kanon, wie zuvor gewählt, mit allen Fächern korrekt angezeigt.

## 8.0 Optimierte Laufbahnkontrolle für die Gymn. Oberstufe

Die neue optimierte Laufbahnkontrolle ermöglicht eine erheblich verbesserte Beratungsqualität für Schüler in der Gymnasialen Oberstufe. Schon zu Beginn der Qualifikationsphase **Q1** wird frühzeitig angezeigt, welche Schülerwahlen für eine Abiturzulassung nicht geeignet sind. Dadurch können Schüler noch rechtzeitig auf geeignete Kurswahlen für ihre spätere Abiturzulassung hingewiesen werden.

**LuPo** ist zum Zeitpunkt der **Q1** für Schüler/Lehrer diesbzgl. keine Hilfe, da dort die komplette Laufbahn bis zur **Q2** <u>ohne Noten</u> durchgeplant werden muss. Ungünstige Noten können den Schüler aber zu Umwahlen zwingen, die dann eine Abiturzulassung verhindern.

In IBIS 27 erfolgt eine fiktive Notenbelegung für die **Q2** um zu prüfen, ob der Schüler damit seine Abiturzulassung erhält.

#### Vorgehensweise:

Über das Icon **"Zuweisung zur Bearbeitung von Fächern/Kursen für eine** Klasse/Stufe" die Funktion **"Laufbahnkontrolle für Klasse/Suchbereich"** wählen:

| 7        | IBIS 27.0 I | For Win ᠂  | < Window | vs XP,Ve | sion 1.2600 S   | ervice Pack 3 | > Use        | erstatus: -> - Administration - Da               | aten -> D:\11BISALLES\1BIS 27\  | \-[IBIS 27.0 For Win / |
|----------|-------------|------------|----------|----------|-----------------|---------------|--------------|--------------------------------------------------|---------------------------------|------------------------|
| <b>*</b> | Datei Bearb | eiten Ansi | icht Gel | he Hilfe |                 |               |              |                                                  |                                 |                        |
| Ó        |             |            | 3 111    |          | 2 🔍 🛍 🔳         |               | ₩ ₩          | ?                                                |                                 |                        |
| Sc       | hüler   Ko  | pfdaten P  | 'unkte   |          |                 |               |              |                                                  |                                 |                        |
|          |             |            |          |          |                 |               |              | Alterborg, Lale Klas                             | sse: Q1                         |                        |
| Jak      | irgang      | 114/15     | 21       | 4/15     | 115/16          | 1             |              | IBIS 27.0 For Win / Fach / Kursz                 | uweisungen                      | ×                      |
| DL       | 2           | Gs 2       | Gs       | 2        | A1 09           |               |              |                                                  |                                 |                        |
| EL       | 1           | Gs 2       | Gs       | 1        | A2 13           |               |              | Kurse nach gp-Untis exportieren                  |                                 |                        |
| F6       | 21          | Gs 2       | - Gs     | 2        | Go 14           |               |              | C Kurse aus and Intis importieren                |                                 |                        |
| KII      | 31          | Gm 2       | Gr       | 1        | GIS 14          |               |              | <ul> <li>Kuise aus gpronus importeren</li> </ul> |                                 |                        |
| MU       | G1          | Gm 2       | Grr      | 2        | Gm 11           |               |              | 🔿 Alle Kurse in gewähltes Halbjahr über          | rtragen                         |                        |
| GE       | G2          | Gm 2       | Gs       | 3        | Gs 08           |               |              |                                                  |                                 |                        |
| SW       | G2          | Gs 3       | Gm       | 2        | Gs 08           |               |              | Sin Fächer / Kurse zuweisen an Schüler           | in Klasse / Suchbereich         |                        |
| MO       | 31          | Ge 3       | Ge       | 2        | Ge 06           |               |              | C. Kura aug Sabullaufbahn in Klasso / S          | uchharaigh léisphan             |                        |
| BIG      | 1           | Gs 3       | Gs       | 3        | Gm 09           |               |              | Kurs aus Schullaurbahmin Klasse / S              | achbereich ibschen              |                        |
| SP (     | 32          | Gm 2       | Gm       | 2        | Gm 10           |               |              | 🗢 😳 Spaltenüberschrift des gewählten Hal         | lbjahres ändern                 |                        |
| BE       |             |            |          |          |                 |               |              | C 48 41 - 1 - 1 - 1 - 1 - 1 - 1 - 1 - 1 - 1      |                                 |                        |
| BEZ      |             |            |          |          |                 |               |              | Alle Noten in gewahltem Halbjahr loso            | chen                            |                        |
|          |             |            |          |          |                 |               |              | 🔿 Alle Fehlzeiten in Fächern / Kursen lö         | ischen                          |                        |
|          |             |            |          |          |                 |               |              | C Noten/Punkte aus MS-Excel in gewä              | ähltes Halbjahr übernehmen      |                        |
|          |             |            |          |          |                 |               |              | 🔲 und dabei vom Schülernicht gev                 |                                 |                        |
|          |             |            |          |          |                 |               |              | O Noten aus gewähltem Halbjahr nach              |                                 |                        |
|          |             |            |          |          |                 |               |              | C Abschlussberechnung aus Prognos i              |                                 |                        |
|          |             |            |          |          |                 |               |              | Eaufbahnkontrolle für Klasse / Suchb             | pereich                         |                        |
|          |             |            |          |          |                 |               |              | O Versetzung in die Qualifikationsstufe f        |                                 |                        |
|          |             |            |          |          |                 |               |              | Eingabe der Noten der Zentalen Abso              |                                 |                        |
| St       | ammdaten    | Insg. 6    | 661 Schü | iler (6  | 61 + 0 gelösch  | it )          |              | C Export der Kursdaten nach LuPO (NF             | RW) 🔲 ganze Laufbahn            |                        |
| М        | Name        |            | Vornam   | е        | Straße          | P             | lz           | C Import der Kursdaten von LuPO (NRV             | w) 📃 und Kursnummern beibehalte | en                     |
|          | Alterborg   |            | Lale     |          | Grabenstr. 14   | 45            | 355          |                                                  |                                 |                        |
|          | Arian       |            | Esma     |          | Pienmestr. 12   | 45<br>13 45   | 1355<br>1355 | Hilfe                                            | iter Abbrechen                  |                        |
|          | Bäcker      |            | Luca Car | olin     | Im Nordfeld 15  | 45            | 355          | Essen                                            |                                 |                        |
|          | Bahr        |            | Florian  |          | Schulstr., 4    | 45            | 355          | Essen                                            | Q1                              |                        |
|          | Bartmann    |            | Larry    |          | Brinkhofstr. 12 | 45            | 355          | Essen                                            | Q1                              |                        |
|          | Basler      |            | Celine   | 1        | Auf dem Loh 4   | 45            | 355          | Essen                                            | Q1                              |                        |
|          | Ditther     |            | Burkhard | 1        | magener str. 18 | 45            | 1200         | Essen                                            | U.I.                            |                        |

Es werden dann die Ergebnisse der Laufbahnüberprüfung für die zuvor gewählte Q1 angezeigt:

| 🔲 IBIS 27.0 Fo | or Win / Laufbahnp | rüfung       |        |                                                                                        |       |
|----------------|--------------------|--------------|--------|----------------------------------------------------------------------------------------|-------|
|                |                    |              |        |                                                                                        |       |
| Schülername    | Vorname            | Geburtsdatum | Klasse | 🖌 Laufbahnergebnis 1                                                                   | Laufb |
| Alterborg      | Lale               | 08.09.97     | Q1     | Die Laufbahn ist korrekt !                                                             |       |
| Arlan          | Selin              | 03.04.99     | Q1     | Die Laufbahn ist korrekt !                                                             |       |
| Atacam         | Esma               | 30.05.98     | Q1     | Die Laufbahn ist korrekt !                                                             |       |
| Bäcker         | Luca Carolin       | 02.03.99     | Q1     | Die Laufbahn ist korrekt !                                                             |       |
| Bahr           | Florian            | 06.03.97     | Q1     | Die Laufbahn ist korrekt !                                                             |       |
| Bartmann       | Larry              | 20.12.97     | Q1     | Die Laufbahn ist korrekt !                                                             |       |
| Basler         | Celine             | 30.12.98     | Q1     | Die Laufbahn ist korrekt !                                                             |       |
| Bittner        | Burkhard           | 06.05.98     | Q1     | Die Laufbahn ist korrekt !                                                             |       |
| Bohne          | Celina             | 19.12.98     | Q1     | Die Laufbahn ist korrekt !                                                             |       |
| Brandtner      | Juri               | 02.03.99     | Q1     | 4205: Zuwenige Kurse mit wenigstens 5 Punkten in Block I bei Hochrechnung der Laufbahn |       |
| Breiten        | Johannes           | 05.01.99     | Q1     | Die Laufbahn ist korrekt !                                                             |       |
| Brenner        | Tabea              | 18.11.98     | Q1     | Die Laufbahn ist korrekt !                                                             |       |
| Brenzel        | Nina               | 29.01.98     | Q1     | Die Laufbahn ist korrekt !                                                             |       |
| Busch          | Isa                | 30.08.98     | Q1     | Die Laufbahn ist korrekt !                                                             |       |
| Carson         | Laura              | 31.05.99     | Q1     | 4110: 2 Kurse weitere Fremdspr./nat.wiss.Fach nicht oder nicht schriftlich belegt      |       |
| Cetulin        | Arzu               | 02.06.99     | Q1     | Die Laufbahn ist korrekt !                                                             |       |
|                |                    |              |        |                                                                                        |       |
| Hilfe          |                    |              |        |                                                                                        |       |

Jetzt ist die Schülerin auszuwählen, hier "Carson, Laura":

| Fächer | / Kurswahl       |            |               |           |                          |      |                            |                | ×                               |
|--------|------------------|------------|---------------|-----------|--------------------------|------|----------------------------|----------------|---------------------------------|
|        |                  |            |               | Daten für | : Carson, Laura 31.05.99 | Jahr | gang: 115/16               |                |                                 |
|        |                  |            | Gewähl        | te Fächer |                          |      |                            |                | Verfügbare Fächer               |
| Fach   | Erklärung        | 114/15     | 214/15        | 115/16    |                          |      | // Each binguiligen        | Fach           | Erklärung 🔺                     |
| D G1   | Deutsch          | Gs 3       | Gs 3          | Gs 09     |                          |      | << rach ninzulugen         | DBL            | Deutsch Besondere Lernleist     |
| E L2   | Englisch         | Gs 3       | Gs 2          | A1 06     |                          |      |                            | E5             | Englisch                        |
| F6 G1  | Französisch      | Gs 4       | Gs 3          | Gm 08     |                          |      | << Alle <u>h</u> inzufügen | E7             | Englisch                        |
| KU G1  | Kunst            | Gs 1       | Gs 2          | Gs 10     |                          |      |                            | PXE            | Englisch Projektkurs            |
| GE L1  | Geschichte       | Gs 2       | Gs 3          | A2 05     |                          |      | Each / Kure                | F5             | Französisch                     |
| SW     | Sozialwiss.7     | Gm 4       | Gm 4          | ××        |                          |      | entfernen oder             | F9             | Französisch                     |
| PL G1  | Philosophie      | Gs 3       | Gm 3          | Gm 07     |                          |      | ändern >>                  | L5             | Latein                          |
| M G2   | Mathematik       | Gs 4       | *Gs 4         | Gs 05     |                          |      |                            | L6             | Latein                          |
| PH     | Physik           | Gm 5       | *Gm 5         | ××        |                          |      |                            | L8             | Latein                          |
| BI G3  | Biologie         | Gs 4       | Gs 4          | Gs 06     |                          |      | Alle entfernen >>          | L9             | Latein                          |
| KR G1  | Religionslehre   | Gm 3       | Gm 3          | Gm 10     |                          |      |                            | SO             | Spanisch                        |
| SP G2  | Sport            | Gm 4       | Gm 3          | Gm 10     |                          |      | Each such as               | S8             | Spanisch                        |
| BE     | Bemerkung 1      |            |               |           |                          |      | <u>– ach suchen</u>        | 11             | Italienisch                     |
| BE2    | Bemerkung 2      |            |               |           |                          |      |                            | MU             | Musik                           |
|        |                  |            |               |           |                          |      |                            | IV             | Chor                            |
|        |                  |            |               |           |                          |      |                            | LI             | Literatur                       |
|        |                  |            |               |           |                          |      | Each nach oban             | KK             | Kul-Tour-Kurs                   |
|        |                  |            |               |           |                          |      |                            | PXW            | Sozialwiss./Wirtschaft Projek   |
|        |                  |            |               |           |                          |      |                            | EK             | Erdkunde                        |
|        |                  |            |               |           |                          |      | Fach nach <u>u</u> nten    | PA             | Erziehungswissenschaft          |
| L      |                  |            |               |           |                          |      |                            | PXP            | Erziehungswissenschaft Proje    |
|        |                  |            |               |           |                          |      | 7                          | GEZ            | Geschichte (ZK)                 |
| L      |                  |            |               |           |                          |      | Zulassung ab               | SWZ            | 🔄 Sozialwissenschaften (ZK) 🛛 🥊 |
|        |                  |            |               |           |                          |      | O 01.1                     | CU<br>A        | Chamip                          |
| I      |                  |            |               |           |                          |      | 0.012                      |                |                                 |
|        |                  |            |               |           |                          |      | - Q1.2                     |                |                                 |
|        |                  |            |               |           |                          |      | • Q2.1                     |                |                                 |
| Re     | eihenfolge gemäs | s Fächerda | ten korrigier | en        | Laufbahnkontrolle        | AP   | DGO St <u>w</u> echseln    | Sp <u>e</u> id | chern + Ende <u>A</u> bbruch    |

Schon jetzt zu Beginn der Q1 wird erkannt, dass die Abstufung von Französisch von **schriftlich** auf **mündlich** zur Abitur-Nichtzulassung führen wird! Dies kann der Schülerin jetzt rechtzeitig mitgeteilt werden. Sie muss also zu Beginn des kommenden Schuljahres ihre Wahl auf **schriftlich** ändern.

# Dazu nochmals seine Laufbahnkontrolle:

| 😿 IB       | IS 27.0 F                | or Win < W    | indows XP,  | Version     | 1.2600 Serv                 | rice Pack   | 3 > Use      | erstatus: - | -> - Administrat     | tion - Da     | ten -> D:\1IBISALLE        | s\ibis 27\ -      | [IBIS 27.0 For Wi  | n /]   |
|------------|--------------------------|---------------|-------------|-------------|-----------------------------|-------------|--------------|-------------|----------------------|---------------|----------------------------|-------------------|--------------------|--------|
| 🙀 Da       | tei Bearbe               | iten Ansicht  | Gehe Hilf   | fe          |                             |             |              |             |                      |               |                            |                   |                    |        |
| Ó          | 🥦 💷 📃                    |               | ii 日 🗇      | Qe          | k 👬 🧰 🗉                     | • ••        | I 🕨 🖬        | ?           |                      |               |                            |                   |                    |        |
| Schi       | iler Kop                 | ofdaten Punki |             |             |                             |             |              |             |                      |               |                            |                   |                    |        |
|            | Carson, Laura Klasse: Q1 |               |             |             |                             |             |              |             |                      |               |                            |                   |                    |        |
|            |                          |               | -           |             |                             |             |              |             |                      | radot         |                            |                   |                    |        |
| Jahrg      | Jang                     | 114/15        | 214/15      | - 1         | 115/16                      |             |              |             |                      |               |                            |                   |                    |        |
| E 12       |                          | Gs 3          | 68.2        | 41          | 05                          |             |              |             |                      |               |                            |                   |                    |        |
| F6 G1      |                          | Gs 4          | Gs 3        | Gr          | 08                          |             |              |             |                      |               |                            |                   |                    |        |
| KU G1      | 1                        | Gs 1          | Gs 2        | Gs          | 10                          |             |              |             |                      |               |                            |                   |                    |        |
| GE L1      |                          | Gs 2          | Gs 3        | Fächer      | / Kurswahl                  |             |              |             |                      |               |                            |                   |                    | ×      |
| S₩         |                          | Gm 4          | Gm 4        |             |                             | _           |              |             |                      |               |                            |                   |                    |        |
| PL G1      |                          | Gs 3          | Gm 3        |             |                             |             |              | Daten fü    | r: Carson, Laura 31  | .05.99        | Jahrgang: 115/16           |                   |                    |        |
| M G2       |                          | Gs 4          | *Gs 4 · Wa  |             |                             |             | e            | 6 . ET 1    |                      |               |                            |                   |                    |        |
| PH<br>PLG2 |                          | Go 4          | Go 4        |             |                             |             | Gewan        | ite Facher  |                      |               |                            | ```               | √erfügbare Fächer  |        |
| KB G1      | 1                        | Gm 3          | Gm 3        | Each        | Erklärung                   | 114/15      | 214/15       | 115/16      | (                    |               |                            | I Faals   Fa      | del Carros en      |        |
| SP G2      | 2                        | Grn 4         | Grn 3       | D G1        | Deutsch                     | 6.3         | Ge 3         | 1113/10     | E 111                |               | and the second second      | IL FACOLLE        | kianny             | -      |
| BE         | -                        |               |             | E L2        | Englisch                    | Gs 3        | Gs 2         | IBIS 27.0   | For Win / Lauff      | bahnkont      | trolle                     |                   | x in Besondere Ler | nieist |
| BE2        |                          |               |             | F6 G1       | Französisch                 | Gs 4        | Gs 3         |             | Die Lauf             | habo ist out  | H. unvolletändia, weik     |                   | h                  |        |
|            |                          |               |             | KU G1       | Kunst                       | Gs 1        | Gs 2         |             | Die Laui             | Danin ist evi | u, unvolistanuly, well.    |                   | h Projektkurs      |        |
|            |                          |               |             | GE L1       | Geschichte                  | Gs 2        | Gs 3         | 4110:21     | Kurse weitere Fremds | pr./nat.wis:  | s.Fach nicht oder nicht sc | hriftlich beleg 🗠 | sisch              |        |
|            |                          |               |             | SW<br>PL C1 | Sozialwiss./<br>Philosophia | Ge 2        | Gm 2         |             |                      |               |                            |                   | sisch              |        |
|            |                          |               |             | M G2        | Mathematik                  | Gs 4        | *Gs 4        |             |                      |               |                            |                   |                    |        |
|            |                          |               |             | PH          | Physik                      | Gm 5        | *Gm 5        |             |                      |               |                            |                   |                    |        |
|            |                          |               |             | BI G3       | Biologie                    | Gs 4        | Gs 4         |             |                      |               |                            |                   |                    |        |
|            |                          |               |             | KR G1       | Religionslehre              | Gm 3        | Gm 3         |             |                      |               |                            |                   | ch                 |        |
|            |                          |               |             | SP G2       | Sport<br>Remerkume 1        | Lim 4       | Gim 3        |             |                      |               |                            |                   | ch                 |        |
|            |                          |               |             | BE2         | Bemerkung 7                 |             |              |             |                      |               |                            |                   | cn                 |        |
|            |                          |               |             |             |                             |             |              |             |                      |               |                            |                   |                    |        |
|            |                          |               |             |             |                             |             |              |             |                      |               |                            |                   | r                  |        |
|            |                          |               |             | L           |                             |             |              |             |                      |               |                            |                   | ur-Kurs            |        |
|            |                          |               |             | -           |                             |             |              |             |                      |               |                            |                   | viss./Wirtschaft P | rojek  |
|            |                          |               |             |             |                             |             |              |             |                      |               |                            |                   | de                 |        |
|            |                          |               |             |             |                             |             |              |             |                      |               |                            |                   | ingswissenschaft   | Proie  |
| Stan       |                          |               | Schüler     |             |                             |             |              | •           |                      |               |                            |                   | chte (ZK)          | 142    |
| M          | Name                     | ( v           | orname      |             |                             |             |              | Hilfe       |                      |               |                            | Weiter            | vissenscharten (2  |        |
| (          | Carson                   | La            | aura        | 1           |                             |             |              |             |                      |               |                            |                   | -                  |        |
| 0          | Carstens                 | Ke            | eshia       |             |                             |             |              |             |                      |               | C 90.2                     |                   |                    |        |
| 9          | Cetulin                  | Ar            | zu          |             |                             |             |              |             |                      |               | Q2.1                       |                   |                    |        |
|            | Chatron                  | lsi           | abelle      | B           | eihenfolge gemäs            | ss Fächerda | ten korrigie | ren         | Laufbahnkontr        | olle          | APOGO Stweetheeln          | Speicher          | n + Ende Abb       | ruch   |
|            | Unieadie<br>Obriet       | Pr            | niip        |             | sinomoige geme              |             | .o. nongio   |             |                      |               |                            | - opgionen        | ADD 200            |        |
| 1          | Shristman                | Mi            | ike Janosch | Sch         | ionebecker Str. 1           |             | 45359        |             | Essen                |               |                            | 068               |                    |        |